# BCS itera

# HRM4Baltics uuendused - Aprill 2025

| HRM4Baltics uuendused - Aprill 2025                                                                                                    | 1                         |
|----------------------------------------------------------------------------------------------------|---------------------------|
| Iseteenindusportaal.<br>Uue töötaja taotlusel automaatne aadressivalik<br>Haigestumisest teavitamise taotluse kattuvad puudumised, automaatne puhkuse muudatuse taotlus ja<br>erisuse kinnitajad<br>Puhkuse muutmise erisuse kinnitaja | <b>2</b><br>2<br>2        |
| <b>Tööajatabel</b><br>Töötajate tööajatabelite loendis kalendrikuu kiirfilter<br>Tööajatabelites tööjõuvajaduse planeerimise funktsionaalsus<br>Tööajatabelisse kujundatud vaate seadistuses lisada väli "väljamakstav ületunnid"      | <b>4</b><br>4<br>4<br>5   |
| <b>Töötaja</b><br>Lepingu liigil vaikimisi koormus                                                                                                    | <b>5</b>                  |
| <b>Tervisekontroll</b><br>Tervisekontrolli loendis lisaveerud- e-posti aadressid ja telefoni numbrid<br><b>Töölepingu kaart</b><br>Tööleping on avatav ka kaardi vormis                                                                | <b>6</b><br>6<br><b>7</b> |
| Vaikimisi aadress<br>Vaikimisi töökoha aadress palgaarvestuse ja struktuuri seadistusse<br>Failide factbox                                                                                                    | <b>7</b><br>7<br><b>8</b> |
| Fortaali soldukitele, tervisekontrollidele, dokumentidele failide factbox<br><b>Taotluse mass meil</b><br>Sündmuse taotluse esitamise mass meil                                                                                        | 8<br>9                    |
| <b>Töösuhete loend</b><br>Aktiivsetel töötajatel on kõigil kehtiv (lõpukuupäevata) lepingurida<br>HR ülevaadetesse lepingu liigi ja ametigrupi veerud                                                                                  | <b>9</b><br>9             |
| Parameetrid       1         Töötajate parameetrite loend       1                                                                                                    | L <b>O</b><br>10          |
| <b>Teavitused1</b><br>Onboardingu ülesannete teavitus meilile                                                                                                    | L <b>O</b><br>10          |
| Ametinõuete info       1         Sertifikaatide tähtajad ja kehtivuse info töötajatele       1                                                                                                    | <b>l1</b><br>11           |
| <b>Valdkonna juht töötaja kaardil1</b><br>Töötaja kaardil on võimalik määrata "Valdkonna juhti"1                                                                                                    | <b>l1</b><br>11           |
| Koolituskulud       1         Koolituskulud ostuarvelt koolituse kaardile ilma töötaja numbrita       1                                                                                                    | l <b>2</b><br>12          |

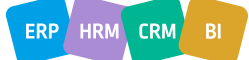

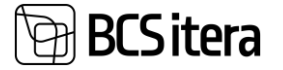

ERP HRM CRM BI

# Iseteenindusportaal

#### Uue töötaja taotlusel automaatne aadressivalik

Uue töötaja taotlusel aadressi sisestades on võimalik kasutada aadressi abimeest. Lahenduse kasutamiseks eelduseks on RTE paketi ja HRM4Baltics connection appi olemasolu. Aadressi abimehe aktiveerimiseks tuleb sisse lülitada marker "Lubatud" aadressi otsingu seadistuses.

|                  | ✓ Salvestatud | ∏ ∟, |
|------------------|---------------|------|
| seadistus        |               |      |
|                  |               |      |
|                  |               |      |
| Eemalda linnaosa | a linn 🤉 🛑    |      |
|                  |               |      |
|                  |               |      |
|                  |               |      |

| Pank                                        |                                                                                                    | Kontaktandmed                   |
|---------------------------------------------|----------------------------------------------------------------------------------------------------|---------------------------------|
| IBAN ·····                                  |                                                                                                    | Telefon · · · · · · · · · · · · |
| Makse saaja nimi                            |                                                                                                    | Ettevõtte telefon               |
| Aadress                                     |                                                                                                    | Mobiiltelefon                   |
| Aadress · · · · · · · · · · · · · · · · · · | Rüütli 6                                                                                                    | Ettevõtte mobiiltelefon         |
|                                             | Rüütli tn 6, Kesklinna linnaosa, Tallinn, Harju maakond<br>Rüütli tn 6, Narva linn, Ida-Viru maakond<br>Rüütli tn 6, Pärnu linn, Pärnu linn, Pärnu maakond | Vaikimisi e-maili liik          |
|                                             | Rüütl tn 6, Haapsalu linn, Haapsalu linn, Lääne<br>maakond                                                                                                 | E-post                          |
|                                             | Rüütli tee 6, Kirumpää küla, Võru vald, Võru maakond                                                                                                    | Ettevõtte e-post                |
| Aadress 2                                   |                                                                                                    |                                 |

Haigestumisest teavitamise taotluse kattuvad puudumised, automaatne puhkuse muudatuse taotlus ja erisuse kinnitajad

lseteenindusportaalis saab töötaja teavitada oma haigestumisest.

Kui samaks ajaks on juba kinnitatud/vormistatud puhkuseavaldus, kuvatakse töötajale sellekohane info ning küsitakse kinnitust, kas soovitakse esitada taotlus puhkuse muutmise/tühistamise kohta.

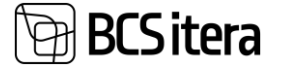

| Redigeeri - Kinnita puhkuse muudatus                                                                                                    | 2     | ×  |
|----------------------------------------------------------------------------------------------------|-------|----|
| Haigestumisest teavitamise taotluse kinnitamisega koos esitatakse taotlus(ed) varasema kinnitatud ja vormistatud<br>puhkusetaotlus(t)e muutmiseks. |       |    |
| Kehtiv puhkusetaotlus Puhkus (16.04.25 - 30.04.25)                                                                                                 |       |    |
| Muudetakse Puhkus (16.04.25 - 28.04.25)                                                                                                    |       |    |
| Olen nõus 🛛 🔭 🖉                                                                                                    |       |    |
|                                                                                                    |       |    |
| ок                                                                                                    | Tühis | ta |

Kui haigusteade läbib kinnitusringi, luuakse automaatselt puhkuse muutmise/tühistamise taotlus, mis liigub omakorda kinnitusringi.

Kui haigestumise teavitamisel jääb kuupäevade alla kinnitatud tööajakandeid ja/või vormistatud puudumisi, millega ei ole seotud taotlust, on kinnitusringile võimalik seadistada erisuse kinnitaja (nt. personalijuht, raamatupidaja).

| Kinnitaja liik | Kinnitaja nr. | Nõua<br>puhk<br>pers<br>kinni | Erisuse<br>kinni | Parall<br>sinni | Üks mitmest<br>kinnituse<br>grupp | Pers |
|----------------|---------------|-------------------------------|------------------|-----------------|-----------------------------------|------|
| Töötaja juht   |               |                               |                  |                 |                                   |      |
| Töötaja        | 10            |                               |                  |                 | MUUTRMTP                          |      |
| Töötaja        | 56456         |                               |                  |                 | MUUTRMTP                          |      |
|                |               |                               |                  |                 |                                   |      |

### Puhkuse muutmise erisuse kinnitaja

Iseteenindusportaalis saab töötaja esitada taotluse kinnitatud ja vormistatud puhkuse muutmiseks või tühistamiseks.

Kui puhkuse muudatusega on seotud rahalised kanded, on võimalik seadistada kinnitusringi erisuse kinnitaja, näiteks raamatupidaja, kes peab olema teadlik, kui ta peab puhkuse ümber arvutama.

Kinnitamise kanded (HRM4Baltics)

|                        | <b>₿</b> ( | Juenda seisu | ındit              |                                                      |                                            |
|------------------------|------------|--------------|--------------------|------------------------------------------------------|--------------------------------------------|
| Sorteerimise<br>jknr.↑ |            | Seisund      | Kinnitaja nr.      | Kinnitaja nimi                                       | Kinnitaja roll                             |
| 0                      |            |              | 139                | Kelly Pelli                                          |                                            |
| 0                      |            |              | 10                 | Stella Rubin                                         | (erisuse kinnitaja)                        |
| <u>0</u>               | ÷          |              | 56456              | Maya HR2 Miidumäe HR2                                | (erisuse kinnitaja)                        |
| 0<br>0<br><u>0</u>     | :          |              | 139<br>10<br>56456 | Kelly Pelli<br>Stella Rubin<br>Maya HR2 Miidumäe HR2 | (erisuse kinnitaja)<br>(erisuse kinnitaja) |

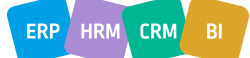

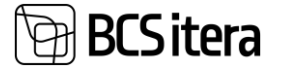

# Tööajatabel

## Töötajate tööajatabelite loendis kalendrikuu kiirfilter

### Kalendrikuu kiirfilter on nüüd lisatud ka töötajate tööajatabeli loendisse.

| $\leftarrow$ | Töö           | tajate tööajata | belid |                    |              |      |         |            |             |                       | √ Salv |
|--------------|---------------|-----------------|-------|--------------------|--------------|------|---------|------------|-------------|-----------------------|--------|
|              | ۶             | Otsing 👿        | Redi  | geeri loendit      | Tööajata     | abel | Töötaja | Kuu        | Kinnitamine | Esitamine             |        |
|              | ٩             | Eelnev kuu 🛛 🛚  | prill | 2025 Järgnev       | kuu 🕨        |      |         |            |             |                       |        |
| •            |               | Seisund         |       | Töötaja nr. ↑<br>▼ | Töötaja      | nimi |         |            | Kuu î       | Tööaja grupi<br>nr. ↑ | No     |
|              | $\rightarrow$ | Registreer      | ÷     | J012               | Mari Murakas |      |         | 01.12.2019 | JALLINNA K  |                       |        |
|              |               | Sisestamisel    |       | T012               | Mari Murakas |      |         | 01.12.2019 | TOOTMINE    |                       |        |
|              |               | Sisestamisel    |       | T012               | Mari Murakas |      |         | 01.01.2020 | TALLINNA    |                       |        |

#### Klikkides kalendrikuule, avaneb arvestusperioodide valik:

|                                | tabelid                     |                              |                                            | ✓ Salvesta | atud [    |
|--------------------------------|-----------------------------|------------------------------|--------------------------------------------|------------|-----------|
| 🔎 Otsing 🚦                     | Redigeeri loendit Tööajatab | el Töötaja Kuu               | Kinnitamine Esitam                         | nine       | E S       |
| <ul> <li>Eelnev kuu</li> </ul> | aprill 2025 Järgnev kuu 🕨   |                              |                                            |            |           |
| Palga arves                    | tusperioodid (HRM4Ba        | litics) $  \mathcal{P} \vee$ | 🐺 Redigeeri loendit 🛛 …                    |            |           |
| Nr.                            | Kirjeldus<br>September 2025 | Sule Algus                   | kuup Lõppkuup<br>∀↓<br>9.2029 - 50.09.2025 | Päevad     | Tööpäevad |
| 2025-08                        | august 2025                 | 01.08                        | 8.2025 31.08.2025                          | 31         | 20        |
| 2025-07                        | juuli 2025                  | 01.07                        | 7.2025 31.07.2025                          | 31         | 23        |
| 2025-06                        | juuni 2025                  | 01.06                        | 6.2025 30.06.2025                          | 30         | 19        |
| 2025-05                        | mai 2025                    | 01.05                        | 5.2025 31.05.2025                          | 31         | 21        |
| 2025-04                        | aprill 2025                 | 01.0                         | 4.2025 30.04.2025                          | 30         | 21        |
| 2025-03                        | märts 2025                  | 01.03                        | 3.2025 31.03.2025                          | 31         | 21        |
| 2025-02                        | veebruar 2025               | 01.02                        | 2.2025 28.02.2025                          | 28         | 19        |
| 2025-01                        | jaanuar 2025                | 01.01                        | 1.2025 31.01.2025                          | 31         | 22        |
| 2024-12                        | detsember 2024              | 01.12                        | 2.2024 31.12.2024                          | 31         | 19        |
| 2024-11                        | november 2024               | 01.11                        | 1.2024 30.11.2024                          | 30         | 21        |
| 2024-10                        | oktoober 2024               | 01.10                        | 0.2024 31.10.2024                          | 31         | 23        |
| 2024-09                        | september 2024              | 01.09                        | 9.2024 30.09.2024                          | 30         | 21        |
| 2024-08                        | august 2024                 | 01.08                        | 8.2024 31.08.2024                          | 31         | 21        |
|                                | 1 0004                      |                              | 1001 0407001                               | 24         | 22        |

### Tööajatabelites tööjõuvajaduse planeerimise funktsionaalsus

Tööaja planeerimisel on võimalik sisestada igale päevale vajalik töötajate arv, millest kujuneb tööjõuvajaduse planeering. Tööajatabelis toimub võrdlus tegelik vastu planeeringut. Tööajatabelis on võimalik jälgida plaani ja tegelikku kõrvuti ning näha tööajatabelit vahetuse lõikes.

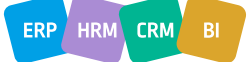

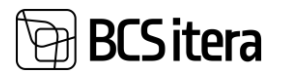

| Planeering Kokku | 3 | 3 | 3 | 3 | 3 | 3 | 3 | 3 | 3 | 3 | 3 | 3 |
|------------------|---|---|---|---|---|---|---|---|---|---|---|---|
| Planeering ÕHTU  | 2 | 2 | 2 | 2 | 2 | 2 | 2 | 2 | 2 | 2 | 2 | 2 |
| Tegelik Kokku    | 2 | 2 | 7 | 7 | 7 | 5 | 6 | 4 | 3 | 6 | 7 | 6 |
| Tegelik ÕHTU     | 1 |   |   |   | 1 |   |   | 2 |   |   |   |   |

Tööajatabelisse kujundatud vaate seadistuses lisada väli "väljamakstav ületunnid"

Tööajatabeli kujunduse malli, tabelisse "väljad" lisatud väli "väljamakstavad ületunnid". Sisse peab lülitama markeri "nähtav" ja lisama "sorteeringu nr". Sisse peab olema lülitatud marker "väärtus muudetav". Kui väli on sisse lülitatud, kuvatakse tööajatabelisse väli "väljamakstavad ületunnid". Väljale saab sisestada selles kuus väljamakstavad ületunnid. Tööajatabeli konteeringurühmadesse on lisatud väli "väljamakstavate ületundide konto". Väljale sisestatakse palgakonto, kuhu väljamakstavad ületunnid registreeritakse. Summeerimisperiood arvutuses lahutatakse summeerimisperioodi ületundidest jooksvalt väljamakstud ületunnid maha.

| Töötaja nimi | Tava | Ametinimetus   | Normtunn<br>id | Sisestatud<br>summa | Kokku<br>tunnid | Vahe | 4 kuud<br>(vahe) | Väljamaks<br>tavad<br>ületunnid | 4 kuud<br>(ületunni<br>jääk) | 1    |
|--------------|------|----------------|----------------|---------------------|-----------------|------|------------------|---------------------------------|------------------------------|------|
| Kaspar Tuvi  | 104  | Müüügiesindaja | 152            |                     | 117             | -35  | 11               | 1                               | 10                           | LISA |

## Töötaja

Lepingu liigil vaikimisi koormus

Lepingu liigile on nüüd võimalus määrata vaikimisi koormus. Lepingu liikidel muudetud koormus rakendub vaid uutele lisanduvatele lepinguridadele. Olemasolevaid lepinguid tagasiulatuvalt ei muudeta.

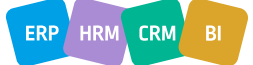

| BCS it | era |
|--------|-----|
|--------|-----|

| ÷ | Tööl          | epingu liigid | I (HRM | 4Baltics)                        |           |              |                          |
|---|---------------|---------------|--------|----------------------------------|-----------|--------------|--------------------------|
|   | Ç             | Otsing -      | + Uus  | 🐺 Redigeeri loendit 📋 K          | ustuta    |              |                          |
|   |               | Nr. †         |        | Kirjeldus                        | Töötajaid | Liik         | Vaikimisi H<br>koormus p |
|   | 10            |               |        | Määramata ajaks                  | 63        | Tööleping    | 1,00                     |
|   | $\rightarrow$ | 11            | :      | Määramata ajaks, osalise tööaj   | . 9       | Tööleping    | 0,50                     |
|   |               | 20            |        | Määratud ajaks                   | 4         | Tööleping    | 1,00                     |
|   |               | 21            |        | Määratud ajaks, osalise tööajaga | a 4       | Tööleping    | 0,50                     |
|   |               | 30            |        | Nõukogu liikme teenistusleping   | _         | Nõukogu li   | 1,00                     |
|   | 31            |               |        | Juhatuse liikme ametileping      | 2         | Juhatuse lii | 1,00                     |
|   |               | 40            |        | Töövõtuleping                    | _         | Tõõvõtulep   | 0,00                     |
|   |               | 50            |        | Muud                             | _         | Muu          | 0,00                     |

# Tervisekontroll

Tervisekontrolli loendis lisaveerud- e-posti aadressid ja telefoni numbrid.

Tervisekontrolli loendisse on lisatud veerud töötaja kaardile sisestatud kontaktandmetega:

- Töötaja telefon
- Töötaja mobiiltelefon
- Töötaja ettevõtte mobiiltelefon
- Töötaja isiklik e-post
- Töötaja ettevõtte e-post
- Telefon

Lisatud veerud on vaikimisi peidus ning isikupärastamisega nähtavale toodavad.

| [ | Töötervisekor     | ntro | lli loend: | Kohanda        | atud filtrimine $\smallsetminus$ |               | + Uus              | 📋 Kustuta 🛛                       | Eelmine kuu                        | Jooksev kuu 🗳          | Järgmine kuu            | <b>K</b> I |
|---|-------------------|------|------------|----------------|----------------------------------|---------------|--------------------|-----------------------------------|------------------------------------|------------------------|-------------------------|------------|
|   | Tervisek<br>nr. ↑ |      | Seisund    | Töötaja<br>nr. | Töötaja nimi                     | Ameti nimetus | Töötaja<br>telefon | Töötaja<br>mobiiltelefon <b>T</b> | Töötaja ettevõtte<br>mobiiltelefon | Töötaja isiklik e-post | Töötaja<br>ettevõtte e∙ | post       |
|   | TER0016           | ÷    | Aktiivne   | <u> 1008</u>   | Armiida Õnnemaa                  | Raamatupida.  | · _                | +372 5587 0854                    | 4 +372 5384 5658                   | armiida.onnemaa        | @ armiida@              | took       |
|   | TER0025           |      | Aktiivne   | T313           | Niina Rattus                     | Vanemraama.   | -                  | +372 5558 8893                    | 3 +372 5358 7493                   | niina.rattus@gma       | il.c                    |            |
|   |                   |      |            |                |                                  |               |                    |                                   |                                    |                        |                         |            |

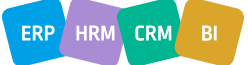

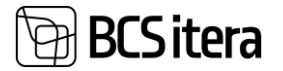

# Töölepingu kaart

## Tööleping on avatav ka kaardi vormis

| Töötaja lepingud (HRM4                  | 4Baltics | s) / / C    | tsing + Uus      | 🔛 Redigeeri       | loendit          | 📋 Kustu  | ta 🖌   | 🔊 Redigeeri               |                    | 🚟 Loo tööplaan            | Tööpla                  | anid 🛔 St        | ruktuuri valik | 戰 F   |
|-----------------------------------------|----------|-------------|------------------|-------------------|------------------|----------|--------|---------------------------|--------------------|---------------------------|-------------------------|------------------|----------------|-------|
| TÖR ID                                  | Pea      | Kande liik  | Lepingu liik     | Lepingu nr.       | Algse<br>lepingu | nr. Lisa | nr.    | Alates<br>kuupäevast      | Kuni<br>kuupäevani | Algne<br>katseaja<br>lõpp | Lisa katseaja<br>päevad | Katseaja<br>lõpp | Kirjeldus      |       |
| → :                                     |          | Leping      | 10               | L000041           | L00004           | 1        |        | 01.12.2022                |                    | 02.04.2023                |                         | 02.04.2023       | Määramata      | ajaks |
| Töötaja leping (HRM4Baltio<br>Huko Kurm | cs)      |             |                  |                   |                  |          |        | 0                         | ¢ -                | - 🛍                       |                         |                  |                |       |
| Loo tööplaan 🐺 Tö                       | öplaani  | id 🖷 Figure | e klassif. 🔏 Lis | a Figure klassif. | 👌 Trük           | i leping |        |                           |                    |                           |                         |                  | Kuva rohke     | em    |
| Kande liik                              |          | Lepi        | ng               |                   |                  |          | Koor   | mus                       |                    |                           |                         |                  |                | 1     |
| Lepingu liik                            |          | 10          |                  |                   |                  |          | Muu    | tuv koormus · · ·         |                    |                           |                         |                  |                |       |
| Lepingu nr.                             |          | LOOC        | 0041             |                   |                  |          | Pearr  | iine · · · · · · · · ·    |                    | •••••                     |                         |                  |                |       |
| Algse lepingu nr.                       |          | LOOC        | 0041             |                   |                  |          | Vali : | truktuur                  |                    |                           |                         |                  |                |       |
| Lisa nr.                                |          |             |                  |                   |                  |          | Divis  | on nr.                    |                    |                           |                         |                  |                |       |
| Kirjeldus                               |          | Mää         | ramata ajaks     |                   |                  |          | Piirko | ond nr.                   |                    |                           |                         |                  |                |       |
| Alates kuupäevast                       |          | 01.1        | 2.2022           |                   |                  |          | Kulul  | oht nr.                   |                    |                           |                         |                  |                |       |
| Kuni kuupäevani                         |          |             |                  |                   |                  |          | Tööt   | amise register            |                    |                           |                         |                  |                |       |
| Lepingu grupp                           |          |             |                  |                   |                  |          | TÖR    | ID                        |                    |                           |                         |                  |                |       |
|                                         |          |             |                  |                   |                  |          | Luku   | 5 • • • • • • • • • • • • |                    | •••••                     |                         |                  |                |       |
| Katseaeg & Lepingu                      | lõpet    | amine       |                  |                   |                  |          |        |                           |                    |                           |                         |                  |                |       |
| Katseaeg                                |          |             |                  |                   |                  |          | Lepir  | ıgu lõpetamine            |                    |                           |                         |                  |                |       |
| Algne katseaja lõpp · · · · ·           |          | 02.0        | 4.2023           |                   |                  |          | Tööa   | ndja algatusel (st        | at. aruanne)       | •••••                     |                         |                  |                |       |
| Lisa katseaja päevad                    |          |             |                  |                   |                  |          | Lahk   | umise aluse tähis         |                    |                           |                         |                  |                |       |
|                                         |          |             |                  |                   |                  |          |        |                           |                    |                           |                         |                  |                |       |

# Vaikimisi aadress

Vaikimisi töökoha aadress palgaarvestuse ja struktuuri seadistusse

Kui ettevõttel on kasutusel ainult 1 töökoha aadress, siis on võimalik seadistada vaikimisi aadress, et uue töötaja lisamisel on aadressi lahter juba vaikimisi täidetud.

# BCS itera

# Palgaarvestuse seadistus (HRM4Baltics)

| 🗰 Arvestusperioodid      | 📥 Struktuur         | E Teavitused | 🔂 TSD seadistus | Seotud dimensioonid | Toimingud $\vee$ | Vähem suv |
|--------------------------|---------------------|--------------|-----------------|---------------------|------------------|-----------|
| Töötaja seaded           |                     |              |                 |                     |                  |           |
| Kasuta põhilepinguid     |                     |              |                 |                     |                  |           |
| Koormuse kasutamise liil | k · · · · · · · · · |              | Liidetud        |                     |                  | $\sim$    |
| Vaikimisi palgapäev      |                     |              | 6TP             |                     |                  |           |
| Vaikimisi töökoht        |                     |              | TAL             |                     |                  | $\sim$    |

# Failide factbox

Portaali sõidukitele, tervisekontrollidele, dokumentidele failide factbox

Sõidukitele, tervisekontrollide ja dokumentide lehele on lisatud failide factboxid, et õige fail oleks kohe lehe avades leitav, mitte ei pea üldisest failide listist otsima.

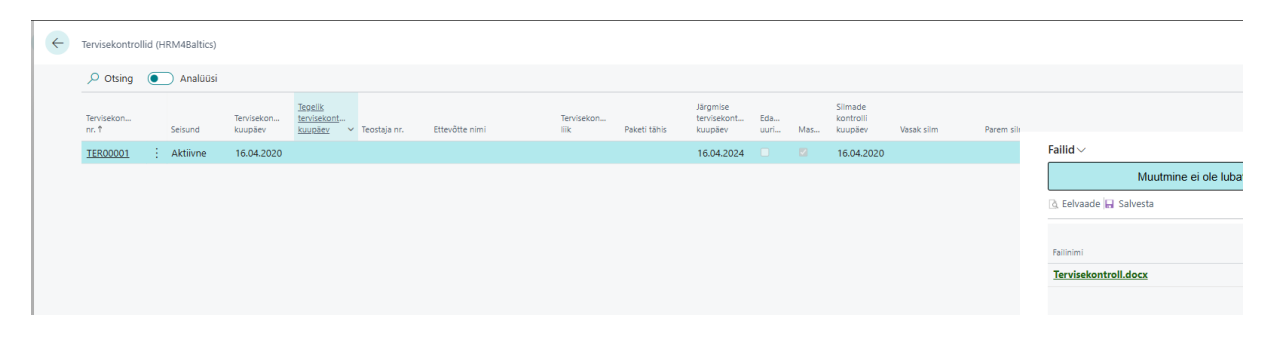

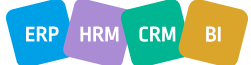

ERP HRM CRM BI

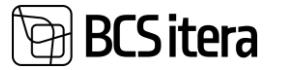

## Taotluse mass meil

Sündmuse taotluse esitamise mass meil

Taotluse kinnitajale on võimalik saata ühes meilis mitme taotluse andmed koos. Kiri läheb ainult esimesele kinnitajale.

| ~ | Vormistatud e-maili mall                                                 | ~                        |
|---|--------------------------------------------------------------------------|--------------------------|
| ~ | Peatamise e-maili mall                                                   | ~                        |
| ~ | Teavituse e-maili mall                                                   | ~                        |
| ~ | Sündmuse ettemaksu e-maili mall · · · · · · ETTEMAKS                     | ~                        |
| ~ | E-maili mall (Juhid & juhatus) · · · · · · · ETTEMAKS                    | ~                        |
| ~ | Vaja kinnitada mass e-maili mall                                         | ~                        |
| ~ | Vaja kinnitada mass e-maili mall                                         |                          |
|   | Sündmuse taotiuse massesitamisel saadetakse kinnitajatele koond e-mailid |                          |
|   | ><br>><br>><br>><br>><br>><br>><br>><br>><br>><br>><br>><br>>            | Vormistatud e-maili mali |

## Töösuhete loend

Aktiivsetel töötajatel on kõigil kehtiv (lõpukuupäevata) lepingurida

Töötajate töösuhete loendisse filtrite alla lisatud uus filter "Lepinguta", et enne igat palgaarvestust oleks võimalik üle kontrollida, et kõigil aktiivsetel töötajatel on olemas ja kehtiv (st ilma lõpukuupäevata) rida 1) lepingute 2) Töötasude 3) Pangakontod all.

| $\leftarrow$ | Töötajate töö | isuhete l | oend (H       | RM4Baltics) |           |        |            |     |
|--------------|---------------|-----------|---------------|-------------|-----------|--------|------------|-----|
|              | , ♥ Otsing    | Töötaj    | ia <u>Fil</u> | trid        |           |        |            |     |
|              | 📡 Kõik        | Ӯ Keh     | tivad         | T Lõpetatud | Tulevikus | 🝸 Lepi | inguta     |     |
|              | 123           | ÷         | Silvi Ka      | almet       | Ak        | tiivne | Raamatupid | aja |
|              | 1234          |           | Raima Tare    |             | Ak        | tiivne | -          |     |
|              | 12345         |           | Rudolf        | González    | Ak        | tiivne | _          |     |

HR ülevaadetesse lepingu liigi ja ametigrupi veerud

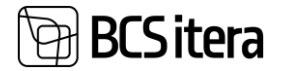

| Töölevõtmiste ü | ülevaade (HRM4Baltics) | 🔎 Otsing 🛄 Tööta | jad seisuga 🛛 🕅 | Vali kuupäevad   | 🚊 Kõik firmad | E Loend   | Ś |
|-----------------|------------------------|------------------|-----------------|------------------|---------------|-----------|---|
| Töötaja nr. ↑   | Eesnimi                | Perekonnanimi    | Sugu            | Töölepingu tähis | Ametigr       | upi tähis |   |
| T002            | Kati                   | Karula-Karu      | Naine           | 10               | SPETSI        | ALISTID   |   |
| T003            | Kalle                  | Tamm             | Mees            | 10               |               |           |   |
| T004            | Olga                   | Ruusla           | Naine           | 10               |               |           |   |
| T005            | Jolger                 | Krušovice        | Mees            | 11               | SPETSI        | ALISTID   |   |

# Parameetrid

## Töötajate parameetrite loend

Ühte loendisse on võimalik võtta kõik töötjatele määratud parameetrid ning neid järjestada ja filtreerida vastavalt vajadusele.

| $\leftarrow$ | Töötajate para | meetrite loend (HRM4Baltics)         |                             |                        |                     |                           |                         |                                  |                |                |            |
|--------------|----------------|--------------------------------------|-----------------------------|------------------------|---------------------|---------------------------|-------------------------|----------------------------------|----------------|----------------|------------|
|              |                | 🔓 Töötaja kaart 🛛 🖹 Töötaja parameet | rid 🛛 🝸 Kehtivad            | d 🍸 Tulevased 🛛 💺 Kõik |                     |                           |                         |                                  |                |                |            |
|              | Töötaja nr. †  | Töötaja nimi                         | Töötaja seisund<br><b>T</b> | Töötaja ametinimetus   | Parameetri nr.<br>↑ | Alates<br>kuupäevast<br>↑ | Kuni<br>kuupäevani<br>† | Kirjeldus                        | Kulukoht Tähis | Piirkond Tähis | Divisjon T |
|              | 123            | Silvi Kalmet                         | Aktiivne                    | Raamatupidaja          | PEN1                | 01.01.2011                | 31.12.2011              | Pensionikindlustus II sammas, 1% | 112            | ARENDUS        | ADM        |
|              | 123            | Silvi Kalmet                         | Aktiivne                    | Raamatupidaja          | PEN2                | 01.01.2006                | 31.05.2009              | Pensionikindlustus II sammas, 2% | 5 112          | ARENDUS        | ADM        |
|              | 123            | Silvi Kalmet                         | Aktiivne                    | Raamatupidaja          | PEN2                | 01.01.2012                | 31.12.2024              | Pensionikindlustus II sammas, 2% | » 112          | ARENDUS        | ADM        |
|              | 123            | Silvi Kalmet                         | Aktiivne                    | Raamatupidaja          | PEN4                | 01.01.2025                |                         | Pensionikindlustus II sammas     | . 112          | ARENDUS        | ADM        |
|              | 123            | Silvi Kalmet                         | Aktiivne                    | Raamatupidaja          | PENSIONAR           | 01.09.2044                |                         | Pensionär alates 26.09.2044      | 112            | ARENDUS        | ADM        |
|              | 123            | Silvi Kalmet                         | Aktiivne                    | Raamatupidaja          | RESERV28            | 01.04.2023                |                         | Puhkusereserv 28 päeva           | 112            | ARENDUS        | ADM        |
|              | 1234           | Raima Tare                           | Aktiivne                    | -                      | RESERV28            | 01.01.2023                |                         | Puhkusereserv 28 päeva           |                |                |            |
|              | 12345          | Rudolf González                      | Aktiivne                    | -                      | RESERV28            | 01.04.2023                |                         | Puhkusereserv 28 päeva           |                |                | FIN        |
|              | 12345          | Rudolf González                      | Aktiivne                    | -                      | TMVABA              | 01.04.2023                |                         | Tulumaksuvaba                    |                |                | FIN        |

# Teavitused

Onboardingu ülesannete teavitus meilile

Teavituste seadistusse on lisatud uus teavituse liik "On/Offboarding Task", väli "Saada email vastutajale" ja uus koondsaatmise liik "Vastutaja", kuna on vajadus saada meiliteavitusi on/offboardingu lahendusest vastavalt sellele, mis on ülesande tähtajaks määratud.

| 2             | Otsing + Uus         | 🐺 Redigeeri loendit                        | 📋 Kustuta 🛛 🖉 Redigeeri | ○ Vaade | 🔜 Lisa kõik liigid        |                   |
|---------------|----------------------|--------------------------------------------|-------------------------|---------|---------------------------|-------------------|
|               | Tähis                | Liik↓                                      | Kirjeldus               |         | Sorteerimise<br>järjekord | Teavitus<br>valem |
|               |                      |                                            |                         |         |                           |                   |
| $\rightarrow$ | TEADE33              | On/Off ülesanne                            |                         |         | 0                         |                   |
| $\rightarrow$ | TEADE33 :<br>TEADE32 | On/Off ülesanne<br>Rahvusvaheline tähtpäev |                         |         | 0                         |                   |

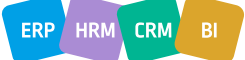

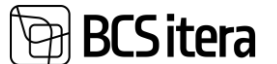

# Ametinõuete info

## Sertifikaatide tähtajad ja kehtivuse info töötajatele

Töötaja dokumentidesse lisatakse uutele töötajatele kohustusliku dokumendi rida koos "alates" ja "kuni" kuupäevadega, kus " kuni kuupäev" on tegelikult sertifikaadi tähtaeg, millal see peab saama tehtud. Ameti nõuetele lisatud "Tähtaeg", et oleks ülevaade nii töötajal kui ka juhil, kellel mis serdid on tegemata ja mis on tähtajad.

| $\leftarrow$ | Töötajate ametikoha nõ | uete loend (HRM4Baltics)       |                |                  |    |           |            |                          |                |        |   |
|--------------|------------------------|--------------------------------|----------------|------------------|----|-----------|------------|--------------------------|----------------|--------|---|
|              |                        | Analüüsi 🛛 😨 Redigeeri loendit | Nõuded Töötaja | Filtrid          |    |           |            |                          |                |        |   |
|              | Seisu kuupäev          |                                |                |                  |    | 29.04.202 | 25         |                          |                |        |   |
|              | Kaasa lahkunud ja pros | pektid                         |                |                  |    |           |            |                          |                |        |   |
|              | Töötaja nr. ↑          | Töötaja nimi                   | Ametikoha nr.  | Amet             | Nõ | iude nr.  | Nõude liik | Nõude kirjeldus          | Nõude lisainfo | Tähtae | 9 |
|              | T0001                  | Rein Pihelgas                  | 3020-01        | Juhtkonna liige  |    |           | Dokument   | ID-kaart                 |                | -      |   |
|              | T0002                  | Frida Arrak                    | 1020-01        | Pearaamatupidaja |    |           | Koolitus   | Finantsteadmised : Tasen | nekoolitus     | -      |   |
|              | → <u>J0002</u>         | Frida Arrak                    | 1020-01        | Pearaamatupidaja |    |           | Haridus    | Kõrgharidus : Rakendusli | k kõrgh        | -      |   |

# Valdkonna juht töötaja kaardil

Töötaja kaardil on võimalik määrata "Valdkonna juhti"

Töötaja kaardile lisatud väli "Valdkonnajuht". Väljale valitakse selle töötaja valdkonnajuht. Rakenduse alas peab olema sisse lülitatud "valdkonnajuht" marker. Töötajate loendisse lisatud väli "valdkonnajuht.

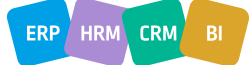

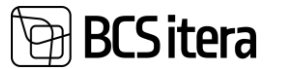

| Töötaja kaart (HRM4Baltics)                                                                                                    |
|----------------------------------------------------------------------------------------------------|
| AB002 · Paul Taim                                                                                                    |
| Uus Avaleht Leping Andmed Isiklikud andmed Kontaktid Ajalugu Toimingud $\lor$ Seotud $\lor$ Vähem s                                                                                                    |
| 🗎 TÖR'i saatmine 🛛 🔁 Uuenda andmed 🛛 🖆 Lisa puudumine 🛛 🖆 Lisa palgakanne 🛛 🛃 Pensionifondi kontroll                                                                                                    |
|                                                                                                    |
| Seosed ja seaded                                                                                                    |
| Seosed ja seaded Juhi nr. AB001                                                                                                    |
| Seosed ja seaded         Juhi nr.       AB001         Juhi nimi       Tiina Mets                                                                                                    |
| Seosed ja seaded         Juhi nr.       AB001         Juhi nimi       Tiina Mets         Määra käsitsi juht       Image: Comparison of the second second |
| Seosed ja seaded         Juhi nr.       AB001         Juhi nimi       Tiina Mets         Määra käsitsi juht       Image: Comparison of the second second |
| Seosed ja seaded         Juhi nr.       AB001         Juhi nimi       Tiina Mets         Määra käsitsi juht       Image: Comparison of the second second |

## Koolituskulud

Koolituskulud ostuarvelt koolituse kaardile ilma töötaja numbrita

Koolitusega on seotud kulusid, mis ei ole otseselt töötajatega seotud. Ostuarvelt konteerimisel tulevad kulud koolituse kaardile ka siis kui nad ei ole töötajaga seotud ning lähevad koolituse kaardil olevasse kogu summasse. Ostuarvele kulu ridade juurde on lisatud marker "ära kaasa töötaja kulusid".

"Lisa üldkulu rida" lisab kulu rea ilma töötaja numbrita. Selleks, et lisada kulu rida ilma ühegi töötajata, lisada üldkulu rida, märkida kõik töötajate read ja valida "ära jaota valitutele". Selliselt ei jaotata kulusid ühelegi töötajale, vaid jääb alles ainult üldkulu rida.

| $\leftarrow$ | Arve koolitusel osalejad | (HRM4Baltics)  |                     |                           |                  |                        |                    |
|--------------|--------------------------|----------------|---------------------|---------------------------|------------------|------------------------|--------------------|
|              | 🔎 🗊 🛛 🐯 Red              | igeeri loendit | 🕈 Lisa üldkulu rida | ر 🤝                       | laota valitutele | 😴 Ära jaota valitutele |                    |
|              | Töötaja nr. ↑            | Töötaja nimi   | L<br>M              | laota<br>kulu<br><b>T</b> | TIPPJUHT nr.     | TIPPJUHT nimi          | DIREKTORAAT<br>nr. |
|              | → :                      | Üldkulu        |                     |                           |                  | -                      |                    |

Peale ostuarve konteerimist luuakse koolituse kaardile kuludokument üldkulu reaga. Koolituse kaardil on kolm summa välja.

| ¢ | Koolituse kaart (HRM4Battics)                                                                 | Ø         | e + 18                                            |                        | √Salvestatud ⊏f |
|---|-----------------------------------------------------------------------------------------------|-----------|---------------------------------------------------|------------------------|-----------------|
|   | Rh Kopeeri 🗃 Osalejad 🕆 Koolitusel osalejate tagasiside 🔍 Koolituse tagasiside 🔞 Lisa oskused | 🕵 Oskused | 🚋 Registreeri puudumised 🛛 🚱 Loo kuludokument 🛛 🔯 | Kuludokumendid 📑 Kulud |                 |
|   | Üldine                                                                                        |           |                                                   |                        |                 |
|   | Nr                                                                                            |           | Üle ettevõtete                                    |                        |                 |
|   | Nimetus Töötaja nr-ta koolituskulude test                                                     |           | Korraldava ettevõtte nimi                         |                        |                 |
|   | Valdkonna tähis                                                                               | ~         | Korraldava ettevõtte koolituse nr.                |                        |                 |
|   | dkonna nimi Personalijuhtimine                                                                |           | Seisund                                           | Avatud                 |                 |
|   | Liigi tähis INFOPÄEV                                                                          | ~         | Koolituse summa                                   |                        | 1 670,00        |
|   | Liigi nimi · · · · Infopäev                                                                   |           | Koolituse töötajate summa                         |                        | 1 320,00        |
|   | Alamliigi tähis                                                                               | ~         | Koolituse üldkulu summa                           |                        | 350,00          |
|   | Alamiligi nimi                                                                                |           | Akadeemilised tunnid                              |                        | 0.00            |

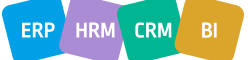